## **Einrichtung Ihres Postfachs unter Thunderbird**

- 1. Öffnen Sie das Programm Thunderbird und klicken Sie auf das Menüzeichen (drei horizontale Striche) oder alternativ auf "Extras". Wählen Sie nun die Option "Konto-Einstellungen" aus.
- 2. Klicken Sie auf "Konten-Aktionen" und wählen Sie "E-Mail-Konto hinzufügen" aus.

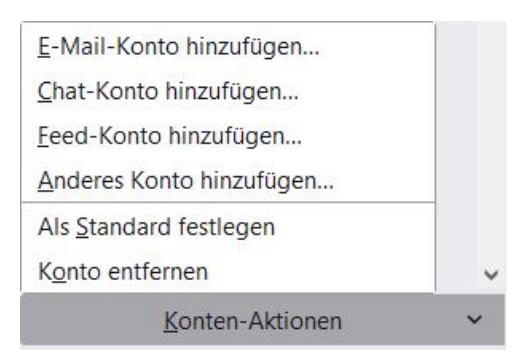

3. Geben Sie Ihren Namen, Ihre E-Mail-Adresse und das dazugehörige Passwort ein. Klicken Sie nun auf "Manuell Einrichten".

| Bestehende E-N                                       | 1ail-Adresse einric                                              | hten                                 |                                                 |
|------------------------------------------------------|------------------------------------------------------------------|--------------------------------------|-------------------------------------------------|
| Geben Sie zur Verwendung<br>Thunderbird wird automat | g Ihrer derzeitigen E-Mail-Adr<br>tisch nach funktionierenden un | esse deren Zugar<br>Id empfohlenen S | ngsdaten ein.<br>Server-Konfigurationen suchen. |
| Ihr vollständiger Name                               |                                                                  |                                      |                                                 |
| Max Mustermann                                       |                                                                  | 0                                    |                                                 |
| E-Mail-Adresse                                       |                                                                  |                                      | $\sim$                                          |
| max@mustermann.de                                    |                                                                  | Ū                                    |                                                 |
| Passwort                                             |                                                                  |                                      | en al anti-                                     |
| •••••                                                |                                                                  | ø                                    | Sen A Corb                                      |
| Passwort speichern                                   |                                                                  |                                      | 00                                              |
| Manuell einrichten                                   | Abbrechen                                                        | /eiter                               |                                                 |
| Ihre Zugangsdaten werden nu                          | ır lokal auf Ihrem Computer gespe                                | ichert.                              |                                                 |
|                                                      |                                                                  |                                      |                                                 |

4. Wählen Sie das Protokoll (IMAP oder POP3) aus, das Sie zum Abrufen Ihrer Nachrichten verwenden möchten und geben Sie die Serverdaten ein. Bitte verwenden Sie als Benutzernamen Ihre E-Mail-Adresse. Klicken Sie auf "Fertig", um die Einrichtung abzuschließen.

Posteingangsserver: IMAP: Hostname: imap.webwide.de Port: 143 (ohne Verschlüsselung) oder 993 (mit Verschlüsselung)

POP3: Hostname: pop3.webwide.de Port: 110 (ohne Verschlüsselung) oder 995 (mit Verschlüsselung) <u>Postausgangsserver:</u> Hostname: smtp.webwide.de Port: 25 (ohne Verschlüsselung) oder 465 (mit Verschlüsselung)

| Protokoll:                                                                                                    | IMAP                                                                                 | ~                        |  |
|----------------------------------------------------------------------------------------------------|--------------------------------------------------------------------------------------|--------------------------|--|
| Hostname:                                                                                                    | imap.webwide.de                                                                      |                          |  |
| Port:                                                                                                    | 993 🔪                                                                                |                          |  |
| Verbindungssicherheit:                                                                                             | SSL/TLS                                                                              | ~                        |  |
| Authentifizier ungsmethode:                                                                                        | Passwort, normal                                                                     | ~                        |  |
| Benutzername:                                                                                                    | max@mustermann.de                                                                    |                          |  |
|                                                                                                    |                                                                                      |                          |  |
| POSTAUSGANGS-SERVER                                                                                                |                                                                                      |                          |  |
| POSTAUSGANGS-SERVER<br>Hostname:                                                                                   | smtp.webwide.de                                                                      |                          |  |
| POSTAUSGANGS-SERVER<br>Hostname:<br>Port:                                                                          | smtp.webwide.de                                                                      |                          |  |
| POSTAUSGANGS-SERVER<br>Hostname:<br>Port:<br>Verbindungssicherheit:                                                | smtp.webwide.de                                                                      | ~                        |  |
| POSTAUSGANGS-SERVER<br>Hostname:<br>Port:<br>Verbindungssicherheit:<br>Authentifizierungsmethode:                  | smtp.webwide.de<br>465 文<br>SSL/TLS<br>Passwort, normal                              | ~                        |  |
| POSTAUSGANGS-SERVER<br>Hostname:<br>Port:<br>Verbindungssicherheit:<br>Authentifizierungsmethode:<br>Benutzername: | smtp.webwide.de<br>465<br>SSL/TLS<br>Passwort, normal<br>max@mustermann.de           | ~                        |  |
| POSTAUSGANGS-SERVER<br>Hostname:<br>Port:<br>Verbindungssicherheit:<br>Authentifizierungsmethode:<br>Benutzername: | smtp.webwide.de<br>465  SSL/TLS<br>Passwort, normal<br>max@mustermann.de<br>Erweiter | ↓<br>↓<br>te Einstellung |  |

5. Die Einrichtung ist nun abgeschlossen.